## **Registro Único Nacional de Prestadores y Proveedores del INSSJP**

### Ingresar a: www.pami.org.ar

#### Prestadores

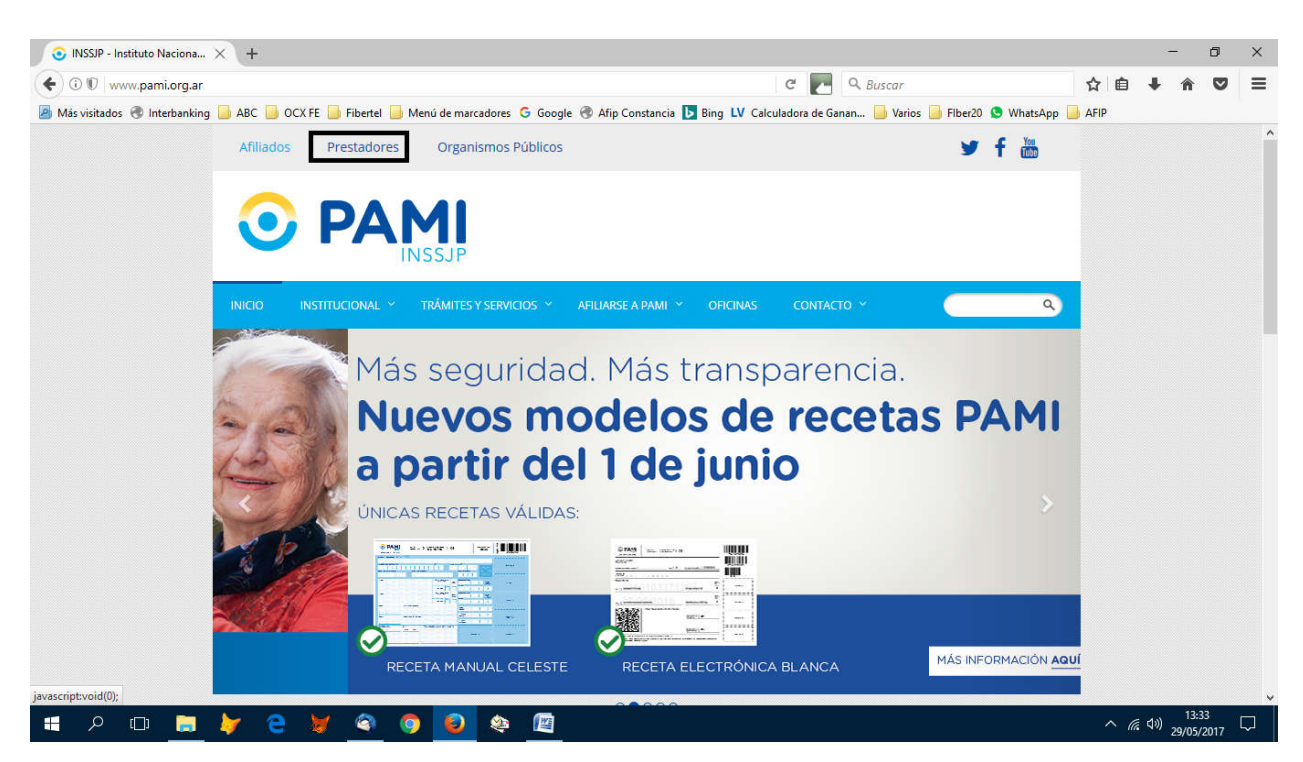

#### Registro Único Nacional de Prestadores y Proveedores

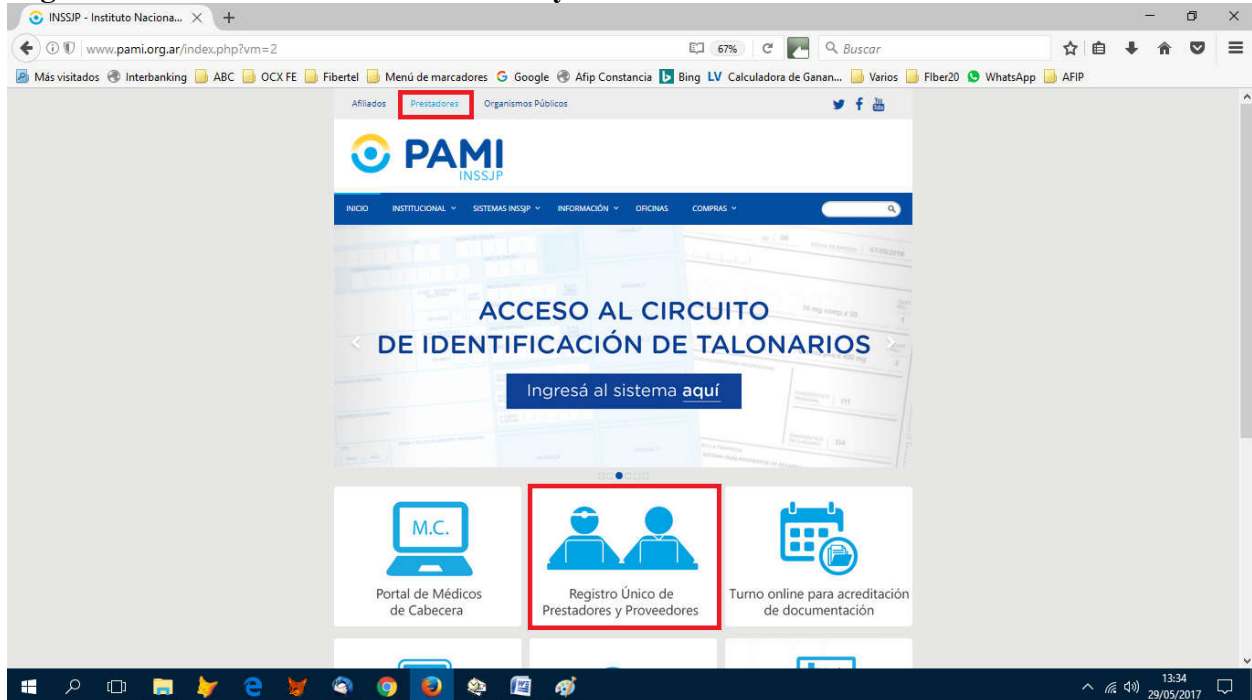

#### Registrarse

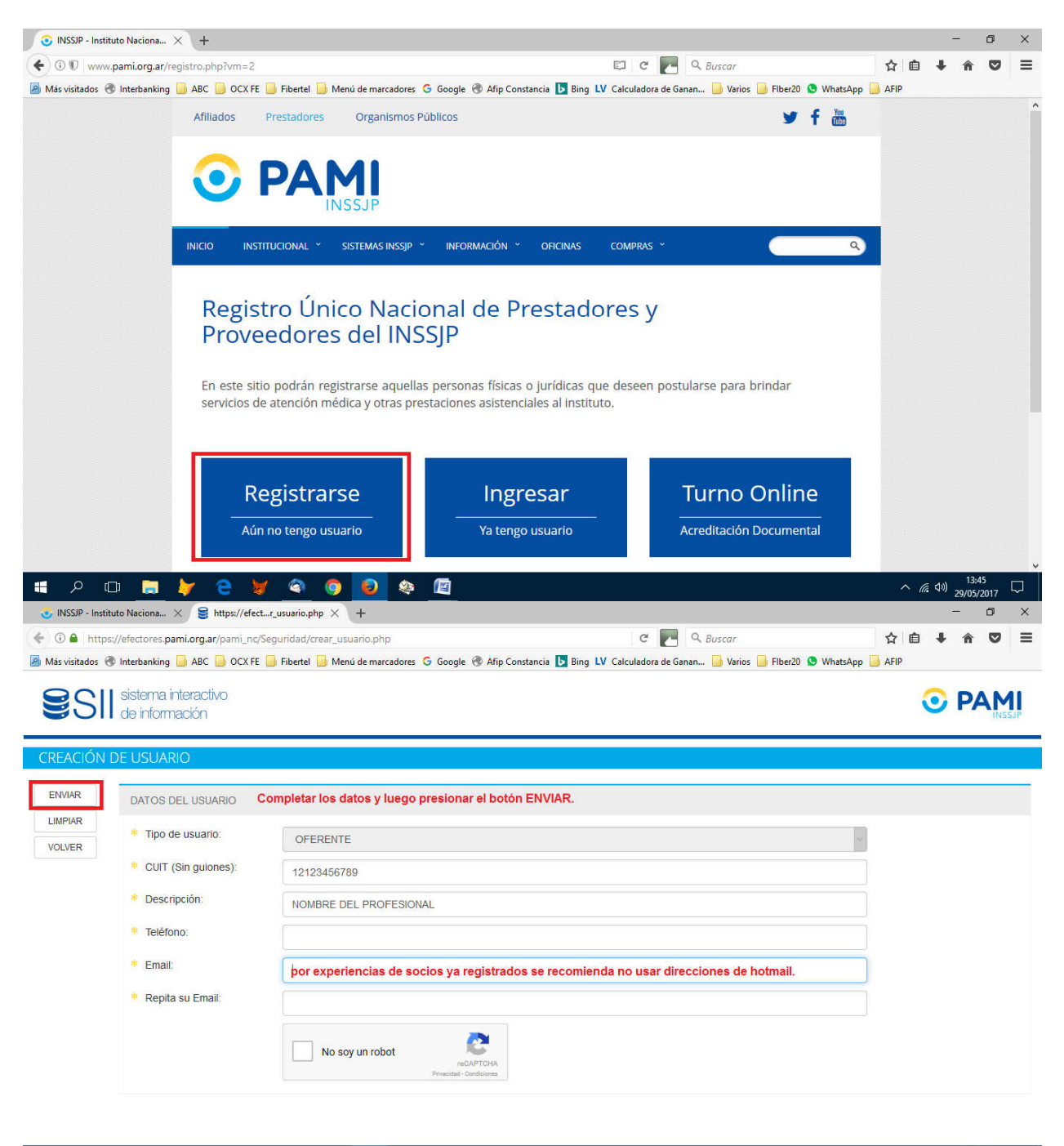

# 🔎 🗊 🕽 🏏 🤮 🖉 🥥 🧕 🍇 🖉 🛷

# Una vez recibido el mail con la confirmación ingresar y cambiar la clave.

| ⊙ INSSJP - Instituto Naciona 🗙 🥃 https://efectr_usuario. | $ohp \times  $ +                                                                                                    |                                                                              |              | -                     | ٥              | × |
|----------------------------------------------------------|----------------------------------------------------------------------------------------------------|------------------------------------------------------------------------------|--------------|-----------------------|----------------|---|
| ← ③ ♥   www.pami.org.ar/registro.php?vm=2                |                                                                                                    | 🖾 67% C 🛃 🔍 Buscar                                                           | ☆ 自          | 4 ñ                   |                | ≡ |
| 🔕 Más visitados 🖪 Interbanking 🎴 ABC 🔒 OCX FE 🔒 Fiberte  | 🧾 Menú de marcadores 🛛 Google 🛞 Afip Constancia 📘                                                                                                    | Bing 💵 Calculadora de Ganan 🔚 Varios 📙 Fiber20 🧕 WhatsAj                     | pp 🔒 AFIP    |                       |                |   |
| A                                                        | filiados Prestadores Organismos Públicos                                                                                                    | ⊯ f ä                                                                        |              |                       |                | ^ |
| 4                                                        |                                                                                                    |                                                                              |              |                       |                |   |
| in a                                                     | 00 INSTITUCIONAL * SISTEMAS INSSIP * INFORMACIÓN * OFICINAS                                                                                           | COMPRIS - Q                                                                  |              |                       |                |   |
|                                                          | Registro Único Nacional de Prestad<br>Proveedores del INSSJP                                                                                          | bres y                                                                       |              |                       |                |   |
|                                                          | En este sitio podrán registrarse aquellas personas físicas o jurídicas o<br>servicios de atención médica y otras prestaciones asistenciales al instit | ue deseen postularse para brindar<br>ito.                                    |              |                       |                |   |
|                                                          | Registrarse Ingresar   Aún no tengo usuario Ya tengo usuario                                                                                          | Turno Online<br>Acreditación Documental                                      |              |                       |                |   |
|                                                          | Instructivo                                                                                                    | -                                                                            |              |                       |                |   |
|                                                          | 139 EMERGENCIAS PAM<br>Línea gratulta las 24hs. Ios 365 días del año. (CABA y GBA)                                                                    | ESCUCHA 138 ó 0800 222 7264<br>Línea granúta las 24hs. los 365 días del año. |              |                       |                |   |
|                                                          | 2017 PAMI - Instituto Nacional de Servicios Sociales para Jubilados y Per                                                                             | Konados 🛞 Neates Palico                                                      |              |                       |                |   |
| 🛋 🔎 🗖 📒 📜 🔍                                              | 9 횓 🍳 🔟                                                                                                    |                                                                              | ^ <i>(</i> . | く <sup>3))</sup> 29/0 | 3:42<br>5/2017 |   |

Luego de realizado el cambio, se procede a cargar el Formulario de Inscripción, teniendo en cuenta los siguientes detalles:

En matrícula nacional si no la tiene poner 0

En Datos Académicos agregar 3 items:

Universidad: la que corresponda

Especialidad – Otra – Bioquímico/a

Residencia – Si/No